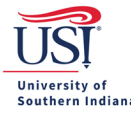

## **Using Index Codes**

Find the GL Details section on the PO and open it so it expands.

Locate and click on the plus circle icon, which is to the right of the Account Code/Favorite field.

| heckout                                                                                                    |                                                 |                                                               |                                                        |                       | 0                         |        |
|----------------------------------------------------------------------------------------------------|-------------------------------------------------|---------------------------------------------------------------|--------------------------------------------------------|-----------------------|---------------------------|--------|
| General Details                                                                                               |                                                 |                                                               |                                                        |                       |                           | Viev   |
| Delivery Details                                                                                              | Attn : Tricia Tieken                            | Loca                                                          | ion : Support Services Dock (8 AM to 4 PM CST MON-FRI) |                       |                           | Viev   |
| Billing Details                                                                                               | Attn : UofSouthernIndian                        | a@easyaccessap.com Loca                                       | ion : (PURCHASE ORDER # REQUIRED ON ALL INVOICES)      |                       |                           | Viev   |
| GL Details                                                                                                    |                                                 |                                                               |                                                        |                       |                           |        |
|                                                                                                    |                                                 |                                                               |                                                        |                       |                           |        |
| ccount Code/Envorite                                                                                          |                                                 |                                                               |                                                        |                       |                           |        |
| ccount Code/Favorite                                                                                          |                                                 |                                                               |                                                        |                       |                           |        |
| ccount Code/Favorite<br>Select Account Code<br>em Split Details:                                              |                                                 |                                                               |                                                        |                       | • (+                      |        |
| ccount Code/Favorite<br>Select Account Code<br>em Split Details:<br>OTE: Remaining % Split must b             | e 0.00 in order to apply account(s) to          | ) transaction. Currency splits can be applied                 | in Line Item Details.                                  |                       | • (+                      |        |
| account Code/Favorite<br>Select Account Code<br>em Split Details:<br>IOTE: Remaining % Split must b<br>Chart  | e 0.00 in order to apply account(s) to<br>Index | e transaction. Currency splits can be applied<br>Account Code | in Line Item Details.<br>Description                   | USD Split             | ✓ (+<br>% Split           | Action |
| secount Code/Favorite<br>Select Account Code<br>tem Split Details:<br>IOTE: Remaining % Split must b<br>Chart | e 0.00 in order to apply account(s) to<br>Index | ) transaction. Currency splits can be applied<br>Account Code | in Line Item Details.<br>Description<br>Remaining:     | USD Split<br>5,500.00 | • (+<br>% Split<br>100.00 | Action |

An expanded window opens.

Find and then click in the "Index Code" field, which is located under "Chart of Accounts."

Insert in this field the coordinating index code for the FOAP you will use.

 Index codes are located on the spreadsheet provided and on the Financial Manager's Spreadsheet, to the right of the FOAP column. The spreadsheet is linked on the shop page of BuyUSI under the General Information panel. Alternatively, users may use the following URL: <u>Financial Managers - University of</u> <u>Southern Indiana (usi.edu)</u>.

| GL Details            |               |              |
|-----------------------|---------------|--------------|
| Account Code/Favorite |               |              |
| Select Account Code   |               | · (+)        |
| * Chart of Accounts:  | U v           |              |
| Index Code:           | Select Index  |              |
| * Fund:               | Search/Select | ~            |
| * Organization:       | Search/Select | ~            |
| * Account:            | Search/Select | ~            |
| * Program:            | Search/Select | ~            |
| Activity:             | Search/Select | ~            |
|                       |               | Apply Cancel |

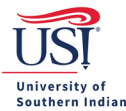

## **BuyUSI User Guide**

When the index code is highlighted in blue, click on it.

| GL Details            |               |              |
|-----------------------|---------------|--------------|
| Account Code/Favorite |               |              |
| Select Account Code   |               | • (+)        |
| - Chart of Accounts:  | V             |              |
| Index Code:           | 03090 ~       |              |
| * Fund:               | 03090         | ~            |
| * Organization:       | Search/Select | ~            |
| * Account:            | Search/Select | ~            |
| * Program:            | Search/Select | •            |
| Activity:             | Search/Select | ~            |
|                       |               | Apply Cancel |

## The fund, org, and program codes will populate for you.

| GL Details            |                                       |              |
|-----------------------|---------------------------------------|--------------|
| Account Code/Favorite |                                       |              |
| Select Account Code   |                                       | <b>~</b> (+) |
| * Chart of Accounts:  | U V                                   |              |
| Index Code:           | 03090 ~                               |              |
| * Fund:               | 10001 - General Fund                  | ~            |
| * Organization:       | 03090 - Procurement                   | ~            |
| * Account:            | Search/Select                         | ~            |
| * Program:            | 1400 - Institutional Support Services | ~            |
| Activity:             | Search/Select                         | ~            |
|                       |                                       | Apply Cancel |

Insert the account code in the Account field.

- The list of account codes may be found on the Shop Page of BuyUSI under the General Information panel.
- If you are unsure which account code to use, then contact your department accountant. This
  information is listed on the Financial Manager's Spreadsheet by FOAP. The spreadsheet is linked on the
  shop page of BuyUSI under the General Information panel. Alternatively, users may use the following
  URL: <u>Financial Managers University of Southern Indiana (usi.edu)</u>.